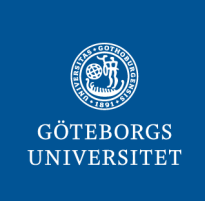

# **GÖTEBORGS UNIVERSITETSBIBLIOTEK**

# Så registrerar och publicerar du din doktorsavhandling i Gupea

Det här dokumentet innehåller instruktioner om hur du registrerar och publicerar – e-spikar - din doktorsavhandling i databasen Gupea.

# Logga in på Min sida i Gupea

- 1. Gå till Gupea: gupea.ub.gu.se/password-login
- 2. Logga in med din e-postadress och det lösenord du fått i mailet från Gupea (eller med det nya lösenord du valt själv). Nu är du på Min Sida i Gupea, där det finns en påbörjad registrering av din avhandling.
- 3. Om du vill byta lösenord, klicka på länken <u>Bortglömt lösenord?</u> och följ sedan instruktionerna.

# Beskriv din avhandling

- 1. Klicka på titeln, sedan på knappen Fortsätt.
- 2. Fyll i följande fält:
  - Författare: redan ifylld
  - E-post till författaren: ej obligatorisk
  - Avhandlingens titel: redan ifylld men kontrollera att den är korrekt, ändra ifall titeln har ändrats
  - Institution: välj från lista
  - Serie: endast om avhandlingen ingår i en serie
  - ISBN: ej obligatoriskt. Om du anger ISBN, lägg till dem för båda versionerna enligt följande, ett ISBN per fält: 978-91-1234-567-8 (tryckt) och 978-91-4321-876-5 (PDF)
  - Delarbeten: gäller endast för sammanläggningsavhandlingar. OBS! Ange en artikel per fält, och numrera artikeln på samma sätt som i din avhandling. Du kan lägga till en länk till artikelns webbsida om det finns. OBS! Kontrollera i en webbläsare att länken fungerar innan du klistrar in den i fältet. Lägg inte till en punkt efter länken. Exempel:

1. Schwartz, S., Méndez, E. (2013). Hospital Volume Is Associated With Survival but Not Multimodality Therapy. Cancer, 119 (10), 1845-52. https://doi.org/10.1002/cncr.27976

- 3. Språk: välj från lista
- 4. Klicka Nästa och fortsätt fylla i:
  - Examinationstitel: välj titel för examina ur listan. Kontakta din institution om du är osäker på vilken titel som gäller.
  - Tid och plats för disputation: ange tid och plats på svenska enligt formen: "Fredagen den 14 maj 2021, kl. 9.00, Hörsal Arvid Carlsson, Academicum, Medicinaregatan 3"
  - Datum för disputation: välj år, månad och dag från listan, enligt följande: "2021 maj 14"
  - Ämnesord för avhandlingen
  - Abstract: kopiera in texten. Det går inte att formatera texten i den här rutan.

# Ladda upp filer

Klicka på Nästa för att komma till sidan där du laddar upp avhandlingens spikblad och andra filer. Gör så här för att ladda upp:

- 1. Klicka på knappen Välj fil och leta upp en fil i taget.
- 2. Fyll i Fältbeskrivning för filen, till exempel Abstract, Thesis, Thesis frame.
- 3. Klicka på Ladda upp & lägg till fler för att se en bekräftelse på din uppladdning. Här kan du kontrollera, ändra eller ta bort filen om du vill.
- 4. Upprepa för varje fil.
- 5. Klicka på Nästa när du är klar med uppladdningarna.

Observera följande angående filerna:

- Spikblad med abstract: OBS, *obligatoriskt att ladda upp*! Ladda upp spikbladet som enskild pdf-fil. Filbeskrivning: *Abstract*.
- Avhandlingar (monografier): den avhandlingsfil du laddar upp ska vara identisk med den pdffil som tryckeriet använder för den tryckta avhandlingen. Titelbladet ska vara med i filen. Pärm/omslag får gärna ingå. Filbeskrivning: *Thesis*.
- Sammanläggningsavhandlingar: den pdf-fil du laddar upp ska endast innehålla avhandlingens kappa. Du ska inte ladda upp de enskilda artiklarna. Filbeskrivning: *Thesis frame*.
- För Sahlgrenska Akademien och IT-fakulteten gäller: ladda upp avhandlingens omslag som en separat fil. Filbeskrivning: Cover

# Granska posten och godkänn Avtal för elektronisk publicering

- 1. Kontrollera de uppgifter du har registrerat om avhandlingen, disputationen och vilka filer du har laddat upp.
- 2. Klicka på knappen Korrigera om du behöver ändra något.
- 3. Klicka Nästa när du har granskat och är nöjd
- 4. Läs igenom Avtal för elektronisk publicering, bocka i för att godkänna det och klicka sedan på slutför registrering.

Klart! Nu är registreringen i Gupea slutförd.

# Nästa steg: Institutionen/fakultetskansliet granskar och godkänner

Din institution eller fakultetens kansli kommer nu att granska och godkänna registreringen av din avhandling i Gupea. Om handläggaren på din institution/fakultet inte godkänner registreringen får du ett mail. Avhandlingen blir publikt tillgänglig senast på spikdagen.

# Registrera din avhandling i GUP

Efter publiceringen ska du registrera din avhandling i GUP, Göteborgs universitets publikationsdatabas. Instruktioner finns här: <u>www.ub.gu.se/sv/publicera/registrera-publikationer-i-gup</u>

# Har du frågor eller behöver hjälp?

Kontakta bibliotekets Gupea-support om du behöver hjälp med registreringen i Gupea: gup@ub.gu.se eller 031-786 6671

Om du har frågor om avhandlingens innehåll eller spikning, kontakta din institution eller fakultetens kansli.